How to Confirm If Your Assignment Has Been Submitted Properly

## Report-type assignment: Please make sure to confirm via both [My Report] and [Message]. Essay-type assignment: Please make sure to confirm via [My Report] (No message will be sent to you).

## [Common]

After logging in to e-class, select the relevant course.

| chedule Table |         |                                                                                                    |
|---------------|---------|----------------------------------------------------------------------------------------------------|
| Monday        | Tuesday | Wednesday                                                                                                    |
|               |         |                                                                                                    |
|               |         |                                                                                                    |
|               |         |                                                                                                    |
|               |         |                                                                                                    |
|               |         |                                                                                                    |
|               |         |                                                                                                    |
|               |         | <u>» test_2020</u>                                                                                                    |
|               | Monday  | Monday       Tuesday         Monday       Image: Comparison of the second second |

<How to Confirm via [My Report]

1. Click [My Reports] under the [Course scores] tab.

| ftes | <u>e-class</u><br>st_2020 |                 |            |              |          |         |
|------|---------------------------|-----------------|------------|--------------|----------|---------|
|      | Course Material           | Course scores - | Attendance | Other tools+ | Course + |         |
|      |                           | Summary         |            |              |          |         |
|      | 共通                        | Grades by Cate  | jory Table |              |          |         |
|      | New                       | Test Results    |            |              |          | Details |
|      | About the first re        | SCORM Activity  | Reports    |              |          |         |
|      | Test (Show solution       | My Reports      |            |              |          |         |

2. You can confirm reports and essays you have submitted.

| My Reports  |          |                                   |                         |             |                     |             |           |
|-------------|----------|-----------------------------------|-------------------------|-------------|---------------------|-------------|-----------|
| Task name 🔺 | Q.No 🔺 🔻 | Report 🔺                          | Corrected report file 🔺 | Comments AV |                     | Results 🔺 🔻 | Point 🔺 🔻 |
| essay2      | 1        | test.docx ←Submit                 | ted file                |             | 2021-02-25 15:15:29 | -           | -         |
| essay1      | 1        | I think that is a good situation. | ←Contents o             | fessay      | 2021-02-25 15:15:21 | -           | -         |

Click the name of the report to download it and confirm its contents.

## < How to Confirm via [Messages]>

Click the mail icon in the upper right corner.

| 1<br>te | e-class<br>est_2020 |                 |            |               | 12 同志    | 土 二郎 📻 |
|---------|---------------------|-----------------|------------|---------------|----------|--------|
|         | Course Material     | Course scores + | Attendance | Other tools + | Course + | Logout |

1. Click [Inbox] under [Messages] in the left-side panel.

| Notices                                                         |                                                            | » Close this window |
|-----------------------------------------------------------------|------------------------------------------------------------|---------------------|
| Messages                                                        | Notice List                                                | < < 1 2 > >         |
| » Create New                                                    | Page 1 / 2 ( No.1 - No.10 : Total 18)                      |                     |
| » Outbox<br>» Outbox<br>» Search Message                        | 【重要】MacOS Mojaveでのレポート提出について<br>システム管理者 - 11/16/2020 16:39 |                     |
| » Trash                                                         | e-classトップページ更新のご案内<br>システム管理者 - 09/11/2020 19:19          |                     |
| » Post New<br>» Manage                                          | レポートの採点処理について<br>システム管理者 - 07/03/2020 14:05                |                     |
| <ul> <li>» Batch Posting</li> <li>» Notice List (16)</li> </ul> | 【重要】ネットワーク接続の不安定化について<br>システム管理者 - 06/16/2020 12:55        |                     |
|                                                                 | 【復旧】e-classにログインできない現象について<br>システム管理者 - 06/16/2020 12:41   |                     |
|                                                                 | 【重要】メッセージ送付の際の添付ファイルについて<br>システム管理者 - 06/12/2020 18:53     |                     |

2. There will be a message entitled [Your report was accepted]. Click it.

| Messages                 |                            |             |                           | ;                                                         | » Close this window |
|--------------------------|----------------------------|-------------|---------------------------|-----------------------------------------------------------|---------------------|
| Messages                 | Inbox (1)                  |             |                           |                                                           |                     |
| » Create New             |                            |             |                           |                                                           |                     |
| » Inbox (1)              | Delete Mark as read Downlo | ad          |                           | << <prev 1<="" th=""><th>/1 Next&gt; &gt;&gt;</th></prev> | /1 Next> >>         |
| » Outbox<br>» Trash (17) | From ▲ ▼                   | User ID 🔺 🔻 | Subject ▲ ▼               | Attachment 🔺 🔻                                            | Date 🔺 🔻            |
| Notices                  | □ 同志社 二郎 (demos002)        | demos002    | Your report was accepted. |                                                           | 21/02/25 14:40      |

3. See the details of the message to confirm you have submitted the intended file.

| Messages                 |                                                                                                    | » Close this window                                                                                     |
|--------------------------|----------------------------------------------------------------------------------------------------|----------------------------------------------------------------------------------------------------|
| Messages<br>» Create New | Received Me                                                                                              | essage < PrevNext >                                                                                     |
| » Outbox                 | » Download                                                                                               | E-mail Address Forward to email                                                                         |
| » Trash (17)             | Subject                                                                                                  | Your report was accepted. [test_2020 / 第1回レポート / test.docx / 11.82 KB]                                  |
| Notices                  | Date                                                                                                    | 2021/02/25 14:40:56                                                                                     |
| " Notice List (11)       | From                                                                                                    | 同志社 二郎                                                                                                  |
|                          | Course                                                                                                   | test_2020                                                                                               |
|                          | То                                                                                                    | 同志社 二郎                                                                                                  |
|                          | Message                                                                                                  |                                                                                                    |
|                          | 同志社 二郎,<br>Date:02/25/<br>User Name: [<br>Course Name<br>Material Name<br>Question No.<br>Report File Na | Your report was accepted.<br>2021 14:40<br>同志社 二郎<br>: test_2020<br>2: 第1回レポート<br>: 1<br>me : test.docx |
|                          |                                                                                                    | [Reply]                                                                                                 |

%The following message will also be sent to your university mail address from <u>do-class@mail.doshisha.ac.jp</u>. The title in the subject line will be [DoNotReply] Your report was accepted. and the body of the mail will include [Name of Class/Name of Assignment/Name of Report File].

| [DoNo | tReply] Your report was accepted. [テスト環境 / essay2 / test.docx / 11.82 KB]                                                                          |
|-------|----------------------------------------------------------------------------------------------------|
| D     | <b>do-class@mail.doshisha.ac.jp</b><br>2021/02/25 (木) 15:21<br><b>宛先: d</b> o-class                                                                |
|       | 同志社 二郎 , Your report was accepted.                                                                                                    |
|       | Date : 02/25/2021 15:21<br>User Name : 同志社 二郎<br>Course Name : テスト環境<br>Material Name : essay2<br>Question No. : 1<br>Report File Name : test.docx |
|       | Please check your report from the [My reports] menu for file corruption.                                                                           |
|       | This message was sent to you automatically.<br>Please do not to reply this e-mail.                                                                 |
|       | e-class AutoMailer                                                                                                    |

End

• The names of companies, systems, programs 案 d products in this document are trademarks or registered trademarks owned by the companies that developed them.

• In this document, symbols such as ©,  $\otimes$  or TM are omitted.